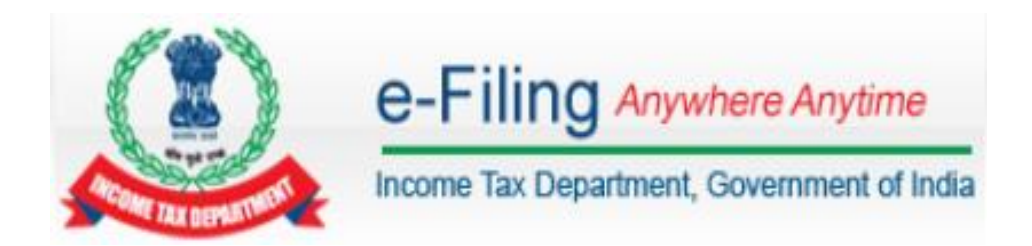

# User Manual –

# Registration, Upload & View – Form 61, Form 61B & Form 15CC

#### Introduction

Users who has already registered in e-Filing portal can use this functionality to generate ITDREIN (Income Tax Department Reporting Entity Identification Number) and upload certain forms in e-Filing portal using the generated ITDREIN.

XXXXXXXXXX  $\rightarrow$  PAN or TAN of the reporting entity

- $Y \rightarrow Code of Form Code$
- Z  $\rightarrow$  Code of Reporting Entity Category for the Form Code
- NNN  $\rightarrow$  Code of sequence number.

# **ITDREIN Services**

The below table provides the services available for ITDREIN Users.

| S.N | Services                  |
|-----|---------------------------|
| 1   | Upload and View Form 61   |
| 2   | Upload and View Form 61B  |
| 3   | Upload and View Form 15CC |

# Steps to Generate ITDREIN

Step 1 – Login to e-Filing portal using User ID, e-Filing Password and DOB.

#### **Step 2 –** Go to **My Account** →**Manage ITDREIN**.

Step 3 – To generate new ITDREIN click on the button "Generate New ITDREIN".

| Manage    | ITDREIN  |           |                           |             |
|-----------|----------|-----------|---------------------------|-------------|
| S.No.     | ITDREIN  | Form Name | Reporting Entity Category | CreatedDate |
| No ITDREI | Ns found |           |                           |             |

Generate New ITDREIN

**Step 4** – A Pop up with Form Type and Reporting Entity Category is displayed. Select the Form Type and Reporting Entity Category from the dropdown.

| Select |
|--------|
|        |

**Step 5** – Based on the Form Type and Reporting Entity Category selected, the ITDREIN will be generated and the user will be able to upload and view the corresponding Form.

#### Step 6 – Click Generate ITDREIN button

**Step 7** – Success Message is displayed as shown below. User receives a confirmation email on successful **generation of ITDREIN** to the **registered Email ID**. An SMS is also sent to the **registered Mobile number**.

| 0 | ITDREIN generated successfully. To add authorised person click on the ITDREIN. |
|---|--------------------------------------------------------------------------------|
|   | OK                                                                             |
|   |                                                                                |

**Step 8** – On Successful Generation of ITDREIN, the screen is displayed as shown.

| Manag | e ITDREIN        |           |                           |             |
|-------|------------------|-----------|---------------------------|-------------|
| S.No. | ITDREIN          | Form Name | Reporting Entity Category | CreatedDate |
| 1     | PERAA8001A.AB224 | Form 61   | Banking company           | 10/03/2016  |
|       |                  | Genera    | ate New ITDREIN           |             |

**Note** – If the Form Type is FORM61B, fill in the additional details like GIIN, Reporting Entity Type, Regulator Name, Registration Number and the details of Sponsored Entity or Trustee Documented Trust if applicable and Click on Generate ITDREIN.

| Form Type*                                          | FORM61B                    |
|-----------------------------------------------------|----------------------------|
| Reporting Entity Category*                          | Depository Instit 💌        |
| Add                                                 | tional details             |
| GIIN :                                              |                            |
| Reporting Entity Type :*                            | Select 💌                   |
| Regulator Name :*                                   | Select 💌                   |
| Registration number (if any) :                      |                            |
| Sponsored Entity or Trustee Docume                  | nted Trust (If Applicable) |
| Name of Sponsored Entity or Trustee<br>Documented : |                            |
| PAN:                                                |                            |
| GIIN :                                              |                            |
| Flat/Door/Building :                                |                            |
| Road/Street :                                       |                            |
| Area/Locality :                                     |                            |
| Town/City/District :                                |                            |
| Pincode :                                           |                            |
| State :                                             | Select                     |
| Country :                                           | Select                     |

Generate ITDREIN Cancel

# **Steps to Add Authorised Person**

Step 1 – Login to e-Filing portal using User ID, e-Filing Password and DOB.

#### **Step 2 –** Go to **My Account** →**Manage ITDREIN**.

**Step 3** – To add Authorised Person for the generated ITDREIN, click on the link provided in the **ITDREIN** Column.

| Manag | e ITDREIN        |           |                           |             |
|-------|------------------|-----------|---------------------------|-------------|
| S.No. | ITDREIN          | Form Name | Reporting Entity Category | CreatedDate |
| 1     | PERAA8001A.AB224 | Form 61   | Banking company           | 10/03/2016  |
|       |                  | Genera    |                           |             |

#### **Step 4 –** Click on the button **Add Authorised Person.**

| Manag  | ge ITDREIN                |         |      |             |                  |              |                          |        |
|--------|---------------------------|---------|------|-------------|------------------|--------------|--------------------------|--------|
| S.No.  | Authorised Person<br>Type | PAN     | Name | Designation | Access Type      | Created date | Date of<br>De-Activation | Status |
| No Aut | horised person found for  | the ITD | REIN |             |                  |              |                          |        |
|        |                           |         |      | Back Add A  | uthorised Persor | 1            |                          |        |

**Step 5** – A Pop up with Authorised Person details appears as shown below.

| Authorised Person Type *    | Select            |
|-----------------------------|-------------------|
| PAN *                       |                   |
| Person Name*                |                   |
| Designation *               |                   |
| Access Type *               | Upload and View 👻 |
| Date of Birth (DD/MM/YYYY)* |                   |
| Mobile No. *                | +91               |
| Email ID *                  |                   |
| Flat/Door/Building *        |                   |
| Road/Street                 |                   |
| Area/Locality *             |                   |
| Town/City/District *        |                   |
| Pincode *                   |                   |
| State *                     | Select            |
| Country *                   | Select            |
| Add Authorised Person       | Cancel            |

**Note** – If the Form Type is FORM61B, user needs to select "Authorised Person Type" from the drop down. This field is not available for "Form 61" and "Form15CC".

**Step 6** – Enter all the details and Click on **Add Authorised Person** button. Success Message is displayed as shown below

| 0     | Authorised                   | Person Ad  | ded Succe        | ssfully     |                    |                 |                              |                       |                     |
|-------|------------------------------|------------|------------------|-------------|--------------------|-----------------|------------------------------|-----------------------|---------------------|
|       |                              |            |                  | ОК          |                    |                 |                              |                       |                     |
| Mana  | ge ITDREIN                   |            |                  |             |                    |                 |                              |                       |                     |
| S.No. | Authorised<br>Person<br>Type | PAN        | Name             | Designation | Access<br>Type     | Created<br>date | Date of<br>De-<br>Activation | Status                |                     |
| 1     | Designated<br>Director       | XXXPX3305X | SWAMY<br>AAA RAM | DR          | Upload<br>and View | 18/03/2016      | -                            | Pending<br>Activation | Resend<br>Activatio |

**Step 7** – User receives a confirmation e-mail on successful **Addition of Authorised Person** to the **registered Email ID**. An SMS is also sent to the **registered Mobile number** 

**Step 8** – Authorised Person receives a confirmation e-mail with an **activation link to the Authorised Person's Email ID**. An SMS along with OTP (One time Password) is sent to the **Authorised Person's Mobile Number**.

In order to activate the account, the user should click on the **Activation link**, enter the **Mobile PIN**, **Password and Confirm Password** and click on **Activate Button**. On success, the user account is activated and the database is updated.

| Activation             |                  |
|------------------------|------------------|
| ITDREIN                | XXXAX8001X.BD225 |
| Authorised Person PAN  | XXXPX2300X       |
| Authorised Person Name | AAA BBB CCC      |
| Mobile Pin *           |                  |
| Password *             | Zero Length      |
| Confirm Password *     |                  |
|                        |                  |
|                        | Activate         |
|                        |                  |

**Note** – If the Form Type is FORM61B, the **Additional details** tab will also be displayed along with Authorised Person Details. User can also edit the Additional Details.

| Authorised Person Details                | Additional Details |                          |   |  |
|------------------------------------------|--------------------|--------------------------|---|--|
|                                          |                    |                          |   |  |
| GIIN                                     |                    |                          |   |  |
| Reporting Entity Type *                  |                    | Full Fledged Money Chang | g |  |
| Regulator Name *                         |                    | SEBI                     |   |  |
| Registration number (if any              | )                  |                          |   |  |
| Name of Sponsored Entity o<br>Documented | r Trustee          |                          |   |  |
| PAN                                      |                    |                          |   |  |
| GIIN                                     |                    |                          |   |  |
| Flat/Door/Building                       |                    |                          |   |  |
| Road/Street                              |                    |                          |   |  |
| Area/Locality                            |                    |                          |   |  |
| Town/City/District                       |                    |                          |   |  |
| Pincode                                  |                    |                          |   |  |
| State                                    |                    |                          |   |  |
| State                                    |                    | Select 💌                 |   |  |
| Country                                  |                    |                          |   |  |
| Country                                  |                    | Select                   |   |  |
|                                          |                    | Back                     |   |  |

# **Steps to Upload Forms**

**Step 1 – Login** to e-Filing portal using *ITDREIN, Authorised Person PAN* and *Password.* 

**Step 2** – Based on the Form Type and Reporting Entity Category selected during registration, the ITDREIN user will be able to upload and view the corresponding Form. **Step 3** – Go to **e-File**  $\rightarrow$ **Upload Form ZZZ** where **ZZZ refers to the Form Name for which ITDREIN is generated.** 

**Step 4** – Enter the following details and click on **Validate**.

| Step 1: Enter Statement Details | Step 2: Upload File | Step 3: Upload Successful |
|---------------------------------|---------------------|---------------------------|
| Statement Details               |                     |                           |
| PAN *                           | XXXPX8001X          |                           |
| Form Name *                     | FORM ZZZ            |                           |
| Financial Year *                | Select              | •                         |
| Reporting Entity Category *     | Banking compa       | any                       |
| Half Year *                     | Select              | •                         |
| Upload Type *                   | Select              | •                         |
|                                 | Validate            |                           |

**Step 5** – On successful validation upload the corresponding ZIP file, generate the Signature file using DSC Management Utility and Click on Upload.

| PAN                                                                                                    | XXXPX8001X               |  |  |  |  |
|----------------------------------------------------------------------------------------------------|--------------------------|--|--|--|--|
| Form Name                                                                                                    | FORM ZZZ                 |  |  |  |  |
| Financial Year                                                                                                    | 2015                     |  |  |  |  |
| Reporting Entity Category                                                                                                    | Banking company          |  |  |  |  |
| Half Year                                                                                                    | H1                       |  |  |  |  |
| Upload Type                                                                                                    | 0                        |  |  |  |  |
| Attach the Form <a>ZZZ</a> (.zip) File *                                                                                                    | Browse No file selected. |  |  |  |  |
| Click here to dov                                                                                                    | vnload the DSC Utility ⑦ |  |  |  |  |
| <ul> <li>Steps to Digitally Sign the Form:</li> <li>Download the "ITD e-Filing DSC Management Utility".</li> <li>Generate the signature file. Follow the instructions in the Utility.</li> <li>Attach the generated signature file.</li> </ul> |                          |  |  |  |  |
| Attach the Signature file *                                                                                                    | Browse No file selected. |  |  |  |  |
|                                                                                                    | Upload                   |  |  |  |  |

**Step 6** – On successful upload user records are captured in the e-Filing system and the below success message must be displayed along with the Transaction ID.

| ι | Ipload Successful                                                   |                                               |                                |
|---|---------------------------------------------------------------------|-----------------------------------------------|--------------------------------|
| S | tep 1: Enter Statement Details                                      | Step 2: Upload File                           | Step 3: Upload Successful      |
|   | FORM ZZZ has been filed and<br>queries, please contact 1800         | the Transaction ID is: <b>1</b><br>4250 0025. | 000484938 In case of any       |
|   | An e-mail confirming the succ<br>number has been sent to <b>den</b> | essful submission of yo<br>no@gmail.com       | ur Form along with the Receipt |
|   | Kindly login after 24 hours to a<br>Account' -> 'View Form ZZZ ').  | check the status of the u                     | iploaded form, (GO TO 'My      |

**Step 7** – Once uploaded the status of the statement shall be "Uploaded". The uploaded file shall be processed and validated. Upon validation the status shall be either "Accepted" or "Rejected which will reflect within 24 hours from the time of upload. In case if "Rejected", the rejection reason shall be available and the corrected statement can be uploaded.

| Reporting | Entity PAN | XXXGX8001X | Calendar Year | 2014  | Form Name | FORM ZZZ |
|-----------|------------|------------|---------------|-------|-----------|----------|
|           |            |            |               |       |           |          |
| S.No      | Transactio | on No      | Filed On      | Filir | ng Type   | Status   |
| 1         | 1000491    | 035        | 23/03/2016    |       | 0         | Rejected |

**Step 8** – User can view the rejected reason by clicking on the Transaction Number against the rejected record.

| Details Of Acknowledgement Number - 1000491035                      |                          |               |           |  |  |
|---------------------------------------------------------------------|--------------------------|---------------|-----------|--|--|
| Repo                                                                | orting Entity PAN        | Calendar Year | Form Name |  |  |
| )                                                                   | XXXGX8001X               | 2014          | FORMZZZ   |  |  |
|                                                                     |                          | Error Details |           |  |  |
| Status                                                              | Status Error Description |               |           |  |  |
| Rejected Reporting Entity Category mentioned in XML does not match. |                          |               |           |  |  |

## **Steps to View Forms**

Step 1 - Login to e-Filing portal using ITDREIN, Authorised Person PAN and Password.

Step 2 – Based on the Form Type and Reporting Entity Category selected during registration, the ITDREIN user will be able to upload and view the corresponding Form. Step 3 – Go to My Account →View Form ZZZ where ZZZ refers to the Form Name for which ITDREIN is generated.

**Step 4** – Enter the following details and click on **View Details**.

| PAN              | XXXGX8001X   |
|------------------|--------------|
| Financial Year * | Select       |
| Form Name *      | Select       |
| Half Year *      | Select       |
|                  | View Details |

| View File | ed Form ZZZ |                |        |           |             |           |    |
|-----------|-------------|----------------|--------|-----------|-------------|-----------|----|
| PAN       | XXXGX8001X  | Financial Year | 2015   | Form Name | FORM ZZZ    | Half Year | H1 |
|           |             |                |        |           |             |           |    |
| S.No      | Tran        | saction No     | Filed  | On        | Upload Type | Status    |    |
| 1         | 10          | 00484657       | 10/03/ | 2016      | Original    | Accepte   | d  |
| 2         | 10          | 00484655       | 10/03/ | 2016      | Original    | Accepte   | d  |

**Step 5** – Click on the Transaction No. Filer can see the below details by clicking on "Transaction No"

- ✓ PAN
- ✓ Financial Year
- ✓ Form Name
- ✓ Half Year/Quarter
- ✓ Status (Accepted / Rejected)
- ✓ XML (In case of Acceptance)
- ✓ Acknowledgement Number (In case of Acceptance)

x

- ✓ Receipt
- ✓ Rejection Reason (In case of rejection)

| Details | Of | Transaction | Number - | 1000484657 |
|---------|----|-------------|----------|------------|
| Details |    | Transaction | NUMBER   | 1000404037 |

| PAN        | Financial Year | Form Name | Half Year |
|------------|----------------|-----------|-----------|
| XXXGX8001X | 2015           | FORM ZZZ  | H1        |

| Statement Details    |                        |                |  |  |
|----------------------|------------------------|----------------|--|--|
| Status               | Acknowledgement Number | XML            |  |  |
| Successfully e-Filed | 1000000000000          | XML<br>Receipt |  |  |

# <<<END OF DOCUMENT>>>